راهنما و نکات مهم نرمافزار موبایل اطلس (برنامه حضور و غیاب) دانشگاه ارومیه

۱- در مرورگر تلفن همراه خود آدرس زیر را تایپ نمایید.

https://cafebazaar.ir/app/com.niknam.gts

۲- به صفحهای به فرمت زیر هدایت می شوید.

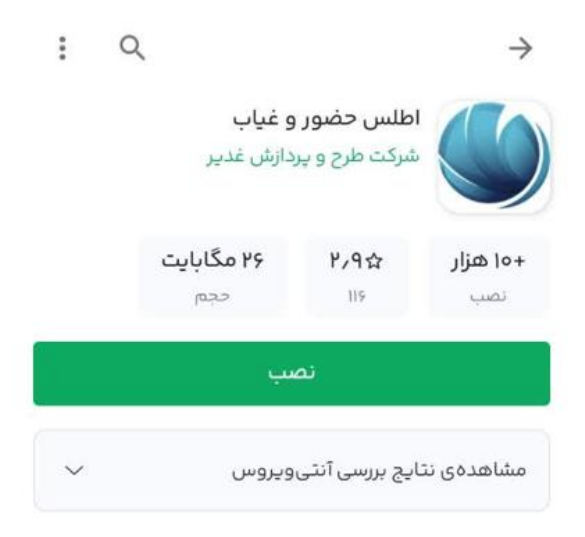

۳- پس از نصب، اپلیکیشن را اجرا نمایید.

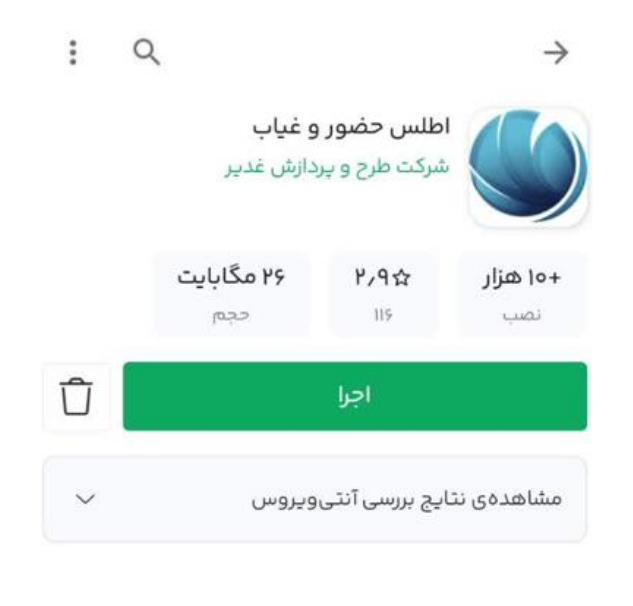

۴– با اجرای برنامه صفحهای به فرمت زیر ظاهر خواهدگردید.

| 9:45 🐱                    |                 | 😰 👫 .ill 92% 🗖 |
|---------------------------|-----------------|----------------|
| Setting                   |                 | ~              |
| Language                  |                 |                |
| English                   |                 |                |
| O Türkçe                  |                 |                |
| العربية                   |                 |                |
| فارسی 🔘                   |                 |                |
| Server Setting            | 9               |                |
| Server Address<br>http:// |                 |                |
| 5050                      |                 |                |
|                           | Connection Test |                |
|                           |                 |                |
|                           |                 |                |
|                           |                 |                |
|                           |                 |                |
|                           |                 |                |
| 111                       | $\bigcirc$      | <              |

۵- زبان برنامه را فارسی انتخاب نمایید و آدرس سرور و پورت را بصورت تصویر زیر تکمیل نمایید.

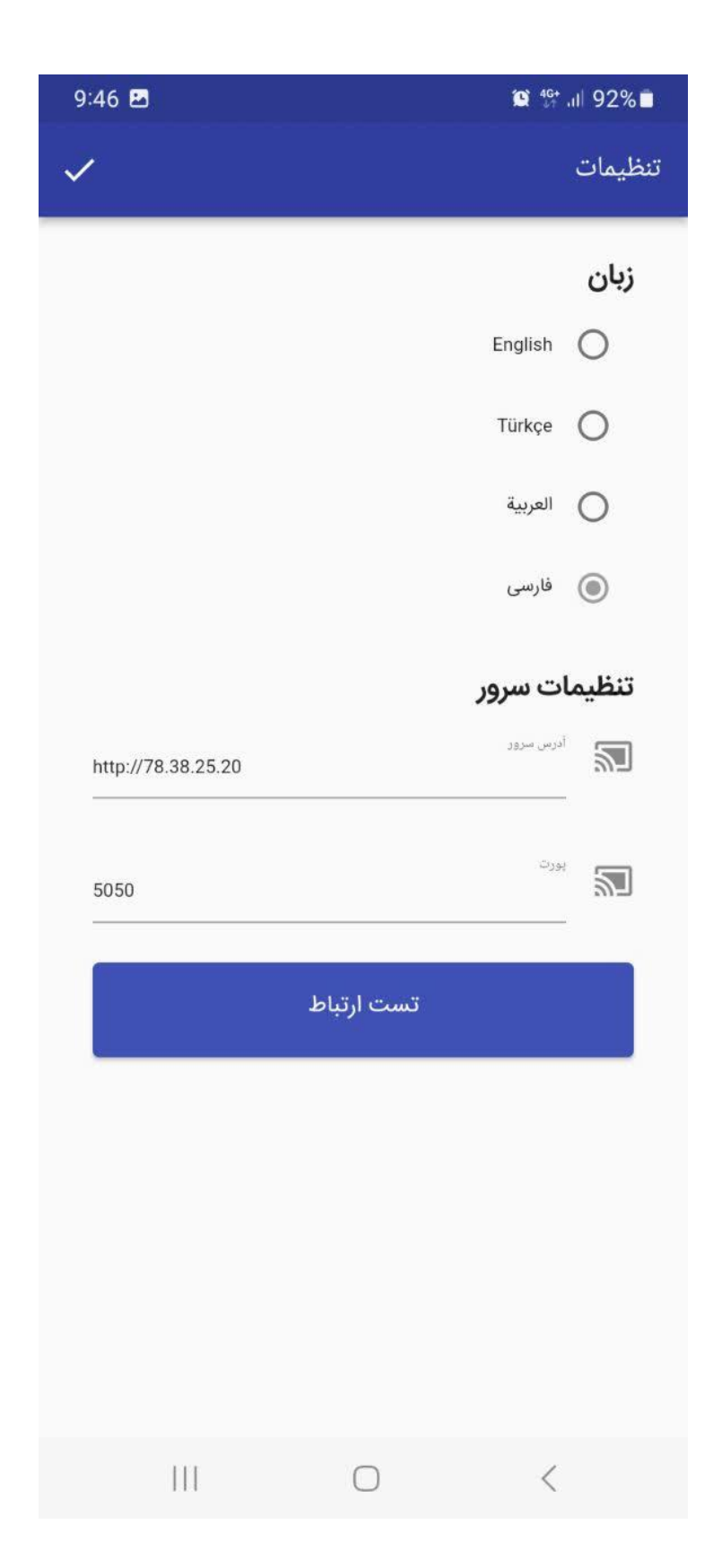

۶- پس از کلیک روی دکمه "تست ارتباط" پیامی با رنگ سبز مبنی بر ارتباط برقرار است نمایش داده می شود. آن را ببندید و در بالای صفحه روی تیک سمت چپ کلیک نمایید تا وارد صفحه login برنامه شوید.

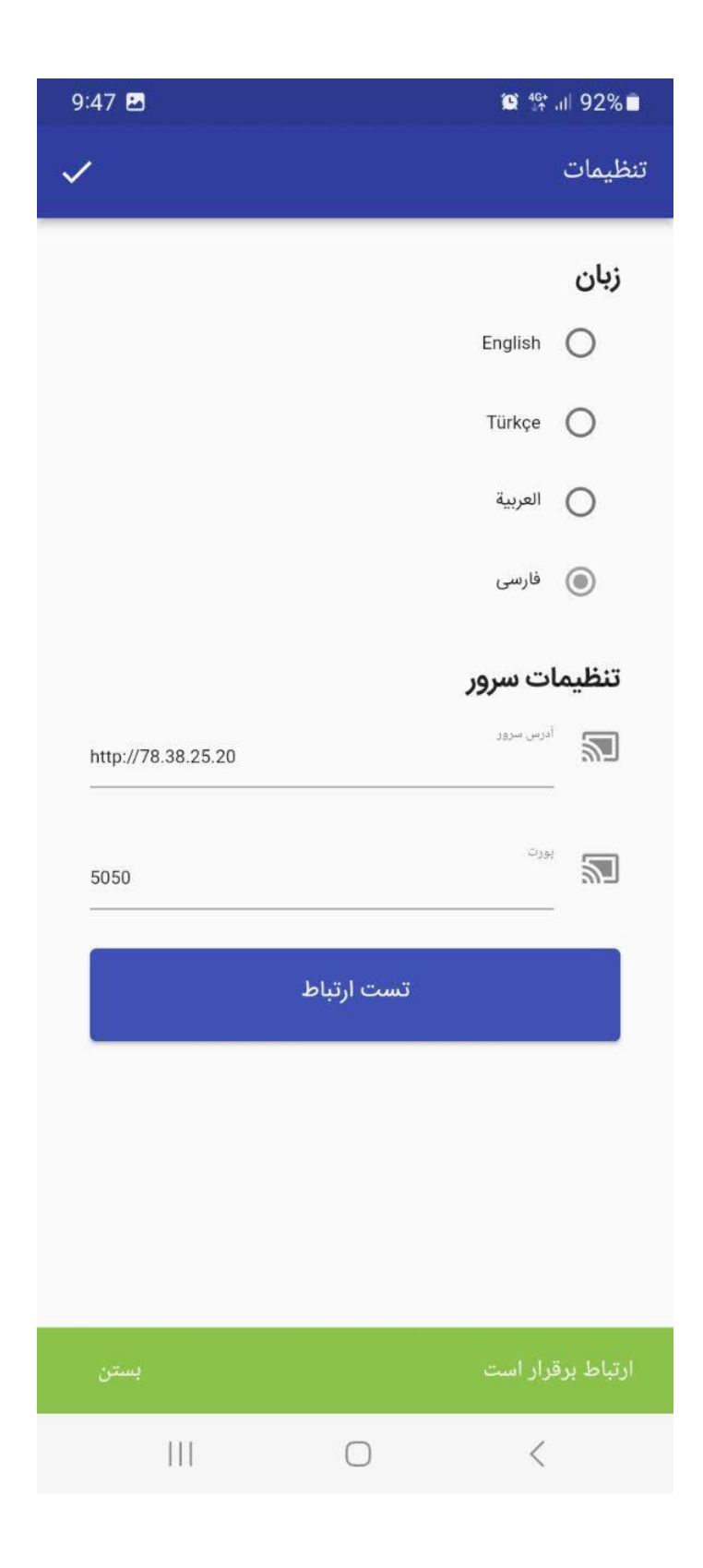

۷- در صفحه login نام کاربری و رمز عبور سامانه حضور و غیاب را وارد نمایید.

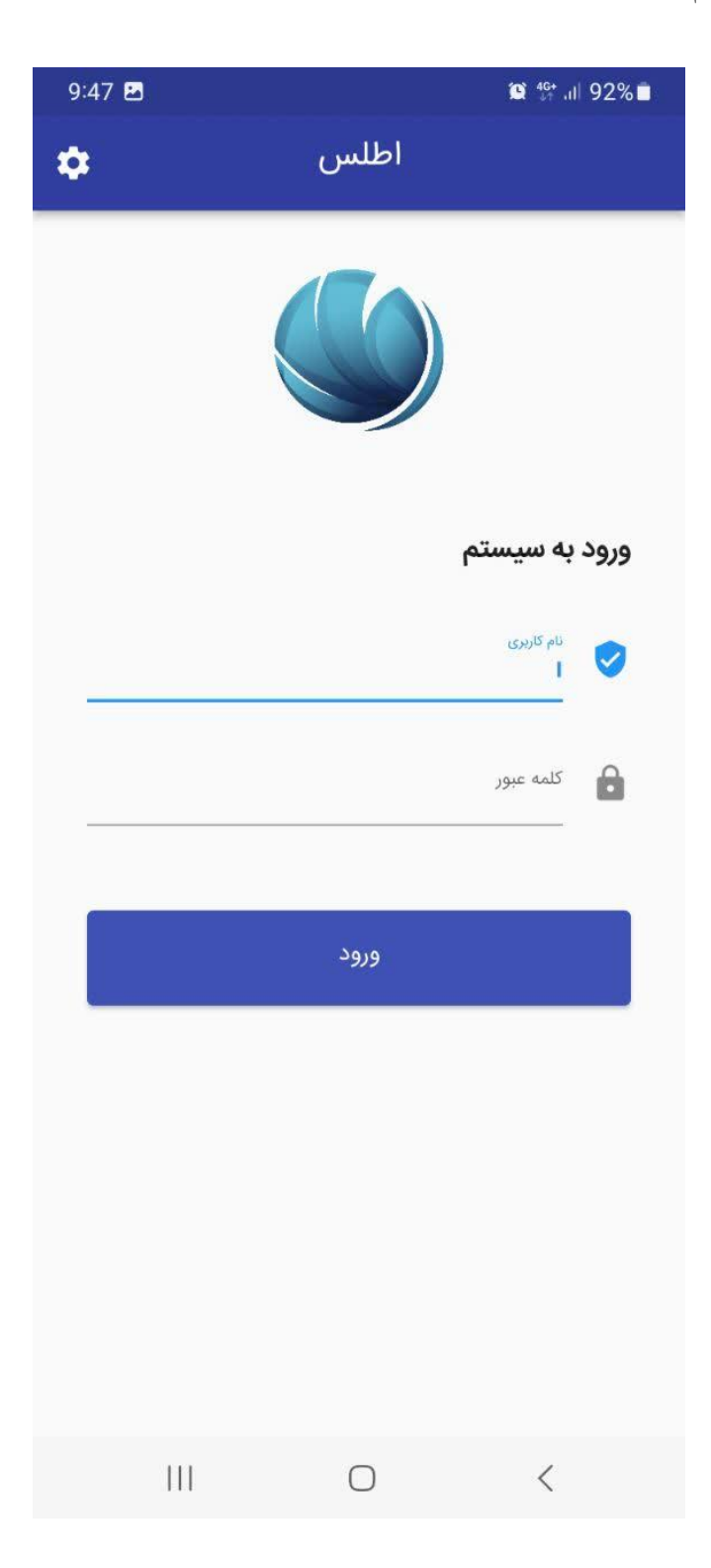

۸- صفحه اصلى برنامه موبايل اطلس حضور و غياب بصورت زير مشاهده مى گردد.

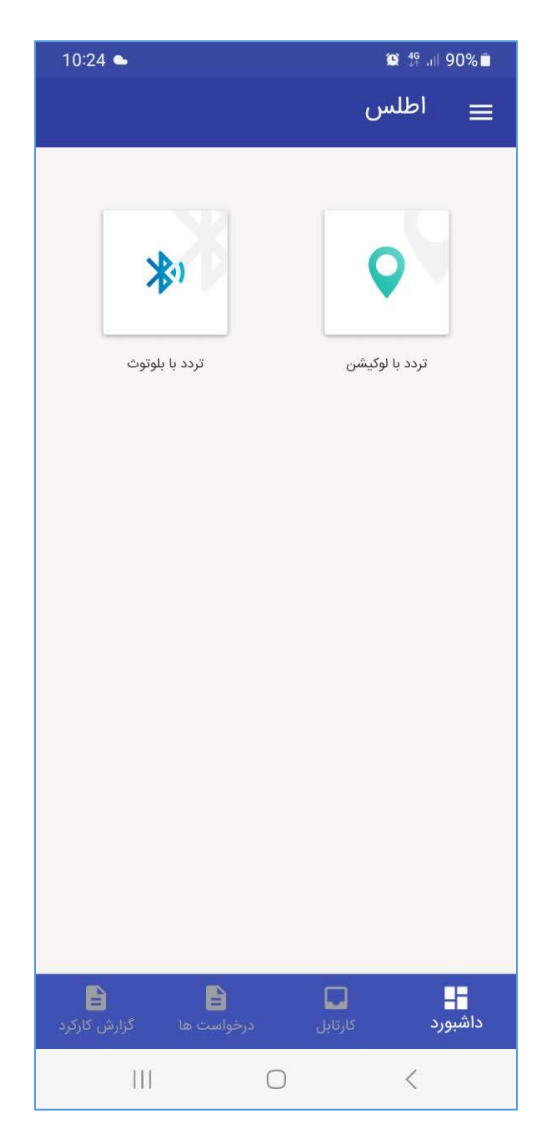

۹- بر روی مکان مشخص شده کلیک نمایید.

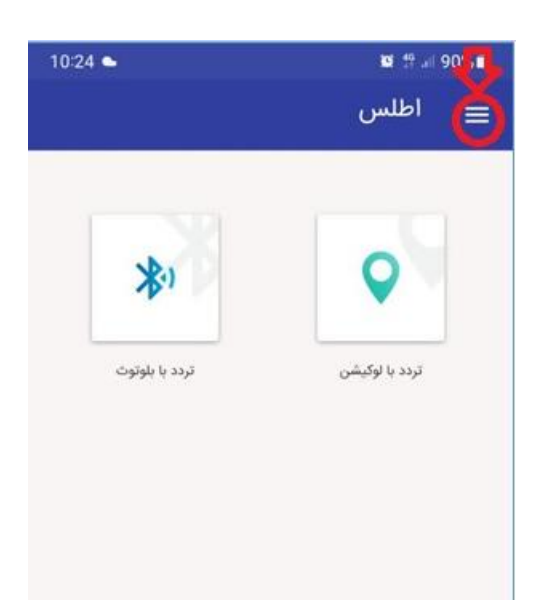

۱۰-از منوی درخواست جدید، درخواستهای جدید را ثبت نمایند و از منوی مانده مرخصی، کارکرد خود را مشاهده فرمایید. با منوی <u>خروج</u>، از برنامه خارج شوید. در خصوص ثبت ترددها از طریق این اپلیکیشن، موارد لازم متعاقباً اطلاعرسانی خواهدگردید.

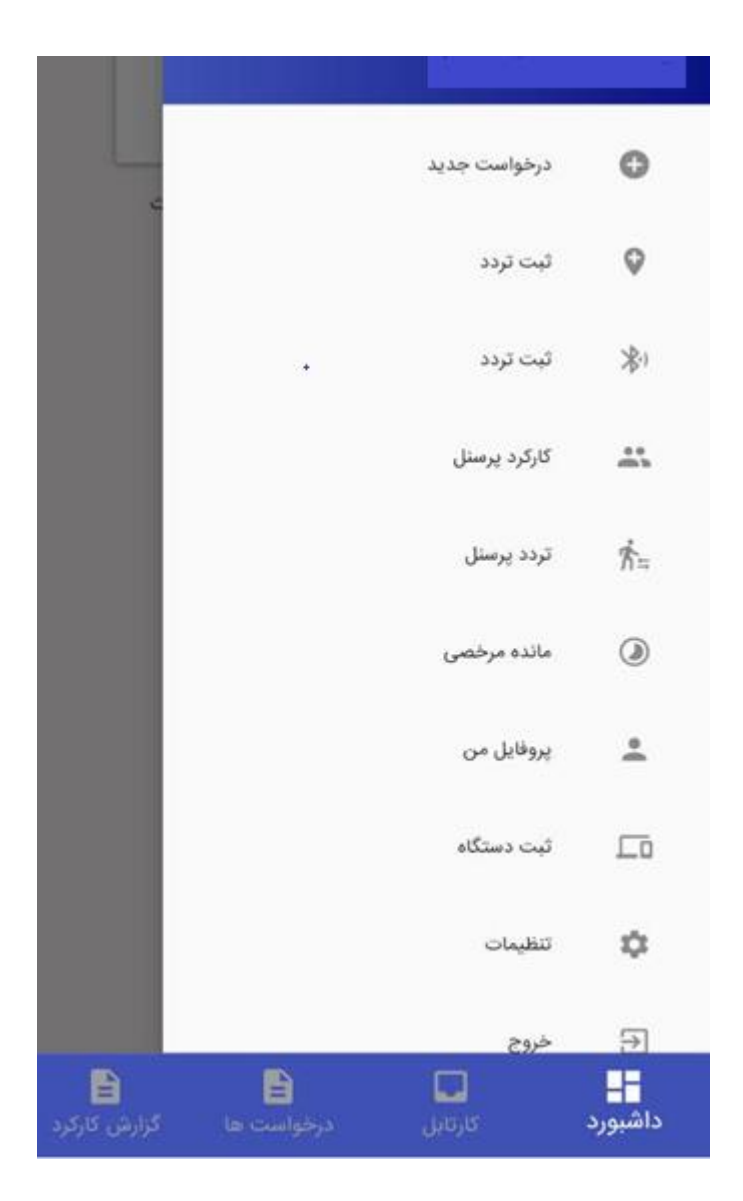